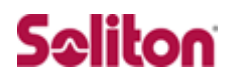

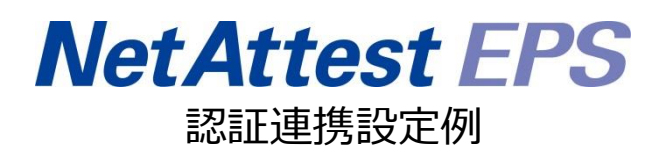

【連携機器】Citrix NetScalar 【Case】証明書と ID・Password によるハイブリッド認証 Rev1.0

### 株式会社ソリトンシステムズ

## はじめに

本書について

本書は、NetAttest EPS と Citrix 社製 VPN ゲートウェイ NetScalar との証明書+ID・ Password 認証連携について記載した設定例です。 各機器の管理 IP アドレス設定など、基本設定は既に完了しているものとします。設定は管 理者アカウントでログインし、設定可能な状態になっていることを前提に記述します。

#### 表記方法

| 表記方法     | 説明                             |
|----------|--------------------------------|
| ſJ       | 参照するドキュメントを示します。               |
| ٢J       | 参照する章、節、ボタンやメニュー名、強調する単語を示します。 |
| [+-]     | キーボード上のキーを表します。                |
| [+-1]+[+ | 「七-1」を押したがら「七-2」を押すことを表します     |
| -2]      |                                |

#### 表記方法(コマンドライン)

| 表記方法       | 説明                                  |
|------------|-------------------------------------|
| %, \$, >   | 一般ユーザーのプロンプトを表します。                  |
| #          | 特権ユーザーのプロンプトを表します。                  |
| [filename] | [ ] は省略可能な項目を示します。この例では、filename は省 |
| [mename]   | 略してもよいことを示しています。                    |

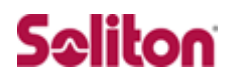

#### アイコンについて

| アイコン     | 説明                           |
|----------|------------------------------|
| •        | 利用の参考となる補足的な情報をまとめています。      |
|          | 注意事項を説明しています。場合によっては、データの消失、 |
| <u> </u> | 機器の破損の可能性があります。              |

画面表示例について

このマニュアルで使用している画面(画面キャプチャ)やコマンド実行結果は、実機での表示と若干の違いがある場合があります。

ご注意

本書は、当社での検証に基づき、NetAttest EPS 及び NetScalar の操作方法を記載したものです。すべての環境での動作を保証するものではありません。

NetAttest®は、株式会社ソリトンシステムズの登録商標です。

その他、本書に掲載されている会社名、製品名は、それぞれ各社の商標または登録商標です。 本文中に ™、®、©は明記していません。

## 目次

| 1. 構成                                  |
|----------------------------------------|
| 1-1 構成図6                               |
| 1-2 環境7                                |
| 1-2-1 機器7                              |
| 1-2-2 認証方式7                            |
| 1-2-3 ネットワーク設定7                        |
| 2. NetAttest EPSの設定8                   |
| 2-1 システム初期設定ウィザードの実行8                  |
| 2-2 サービス初期設定ウィザードの実行9                  |
| 2-3 認証ユーザーの追加登録10                      |
| 2-4 クライアント証明書の発行11                     |
| 3. NetScalar の設定12                     |
| 3-1 各インターフェイスの設定12                     |
| 3-2 機能の有効化14                           |
| 3-3 サーバー証明書、CA 証明書のダウンロードとインポート手順 15   |
| 3-3-1 CSR の作成(NetScalar)16             |
| 3-3-2 サーバー証明書のダウンロード (NetAttest EPS)   |
| 3-3-3 CA 証明書のダウンロード (NetAttest EPS) 21 |
| 3-3-4 サーバー証明書のインポート (NetScalar)        |
| 3-3-5 CA 証明書のインポート (NetScalar) 24      |
| 3-4 OCSP の設定 25                        |
| 3-4-1 OCSP 署名証明書の発行(NetAttest EPS)     |
| 3-4-2 OCSP に関する設定(NetScalar)           |
| 3-5 RADIUS ポリシーの設定 30                  |
| 3-6 セッションポリシーの設定 32                    |
| 3-7 Virtual Serverの設定34                |
| 4. VPN クライアントの設定38                     |
| 4-1 PC へのデジタル証明書のインストール                |
| 4-2 NetScalar Gateway Plug-in のインストール  |

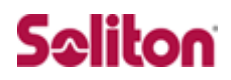

## 1. 構成

### 1-1構成図

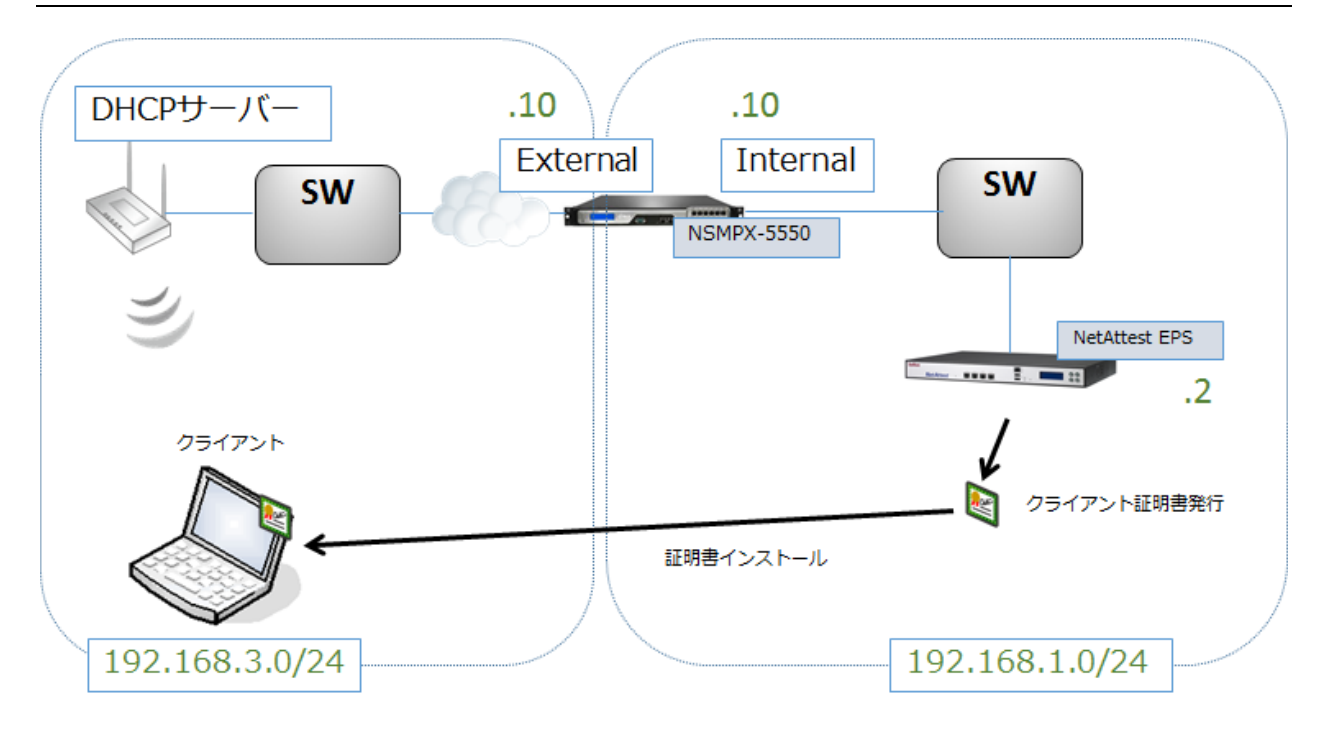

### 1-2環境

### 1-2-1機器

| 製品名                | メーカー            | 役割                            | バージョン         |
|--------------------|-----------------|-------------------------------|---------------|
| NetAttest EPS-ST04 | Soliton Systems | 認証サーバー<br>(RADIUS サーバー、CA)    | Ver. 4.6.8    |
| NetScalar MPX-5550 | Citrix          | RADIUS クライアント<br>(SSL VPN 機器) | Ver. 10.5     |
| GW-MF54G2          | PCi             | 無線 AP<br>(インターネット側用)          | -             |
| Let's note CF-SX2  | Panasonic       | Client PC                     | Windows 7 SP1 |

### 1-2-2認証方式

デジタル証明書認証+ID・Password 認証

### 1-2-3ネットワーク設定

|                                 | EPS-ST04                                             | NetScalar MPX-5550                                                                                             | Client PC          | 無線 AP            |
|---------------------------------|------------------------------------------------------|----------------------------------------------------------------------------------------------------|--------------------|------------------|
| IPアドレス                          | 192.168.1.2/24<br>(LAN1)<br>192.168.2.1/24<br>(LAN2) | 192.168.3.11/24(external)<br>192.168.3.10/24(external)<br>192.168.1.11/24(manage)<br>192.168.1.10/24(internal) | DHCP<br>(無線 AP から) | 192.168.1.100/24 |
| RADIUS port<br>(Authentication) | UDP 1812                                             |                                                                                                    | _                  | _                |
| RADIUS Secret<br>(Key)          | secret                                               |                                                                                                    | -                  | -                |

### 2. NetAttest EPS の設定

### 2-1システム初期設定ウィザードの実行

http://192.168.2.1:2181(LAN2 デフォルト)にアクセスしシステム初期設定ウィザードを使用し

初期設定ウィザードー設定項目の確認

- て、以下の項目を設定します。
- タイムゾーンと日付・時刻の設定
- ホスト名の設定
- サービスインターフェイスの設定
- 管理インターフェイスの設定
- ドメインネームサーバーの設定

| 設定内容を確認って下さい。<br>この設定を保存・反映するには「再起動」ボタンを・                                                                                | リックレて下さい。   |
|----------------------------------------------------------------------------------------------------|-------------|
| キットワーク時刻                                                                                                    |             |
| N1P9-J                                                                                                    |             |
| NIP9-)                                                                                                    |             |
| Net Allest EPS                                                                                                    | 146 無効      |
| <b>ቱ</b> .አዞ <b>8</b>                                                                                                    |             |
| サービスインターフェイス                                                                                                    |             |
| Te IIIndato II-II IP21                                                                                                   |             |
| 2.2.2.4.10月前全                                                                                                    |             |
| <ul> <li>* 2.世ス語見放え</li> <li>CA51センス</li> </ul>                                                                          |             |
| 4월 <u>227人里#1-7</u> 4                                                                                                    |             |
| en an an an an an an an an an an an an an                                                                                |             |
| עכ                                                                                                    |             |
| 1985(t)2                                                                                                    |             |
| 最大ユーザ                                                                                                    |             |
| Elegenen e 2004 2010, Solten Teynenin K.K., All nem mennet<br>Elegenen e 2004 2010, Solten Teynenin K.K., All nem mennet |             |
| 外部9~六一篇                                                                                                    | 18 有効       |
| RADIUS70                                                                                                    |             |
| WindowsFメイン認識                                                                                                    | an 無功       |
| ઝામ                                                                                                    |             |
| MACZEUZI                                                                                                    | ar 無効       |
| #-+1                                                                                                    | <b>神</b> 無効 |
|                                                                                                    | 戻る 再起動      |

### 2-2サービス初期設定ウィザードの実行

サービス初期設定ウィザードを実行します。

本手順書では値を記載しているもの以外はすべてデフォルト設定で行いました。

- CA 構築
- LDAP データベースの設定
- RADIUS サーバーの基本設定(全般)
- RADIUS サーバーの基本設定(証明書検証)
- NAS/RADIUS クライアント設定

| CA種別選択            |                 |         |        |
|-------------------|-----------------|---------|--------|
| CA種別選択            | <i>μ</i> -+ca ▼ |         |        |
| CA秘密鍵             |                 |         |        |
| ◎ 内部で新しい鍵を生成する    |                 |         |        |
| 公開鍵方式             | RSA -           |         |        |
| 鍵長                | 2048 👻          |         |        |
| ◎ 外部HSMデバイスの鍵を使用す |                 |         |        |
| 要求の署名             |                 |         |        |
| 要求署名アルゴリズム        | SHA1 -          |         |        |
| CA情報              |                 |         |        |
| CA名(必須)           | TestCA          |         |        |
| 国名                | 指定しない           |         |        |
| 都道府県名             |                 |         |        |
| 市区町村名             |                 | 項目      | 値      |
| 会社名(組織名)          |                 |         |        |
| 部署名               |                 | CA 種別選択 | ルート CA |
| E-mailアドレス        |                 | 公開鍵方式   | DCV    |
| CA署名設定            |                 | ム田町近り工  | RSA    |
| 署名アルゴリズム          | SHA1 -          | 。<br>鎌長 | 2048   |
| 有効日数              | 3650            |         | 2070   |
|                   | 展る 次へ           | CA 名    | TestCA |

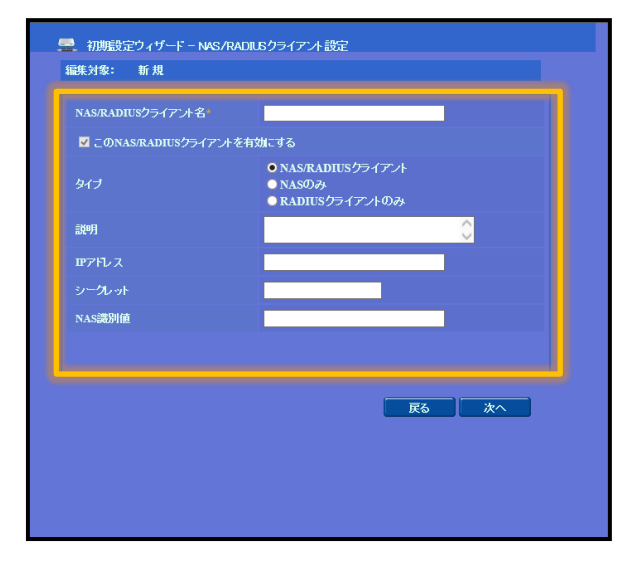

| 項目              | 値            |
|-----------------|--------------|
| NAS/RADIUS      | NetScalar    |
| クライアント名         |              |
| IP アドレス         | 192.168.1.10 |
| (Authenticator) |              |
| シークレット          | secret       |

- 9 -

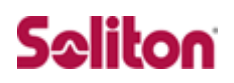

### 2-3認証ユーザーの追加登録

Copyright © 2004-2011, Soliton Systems K.K., All rights res

NetAttest EPS の管理画面より、認証ユーザーの登録を行います。

「ユーザー」→「ユーザー一覧」から、「追加」ボタンでユーザー登録を行います。

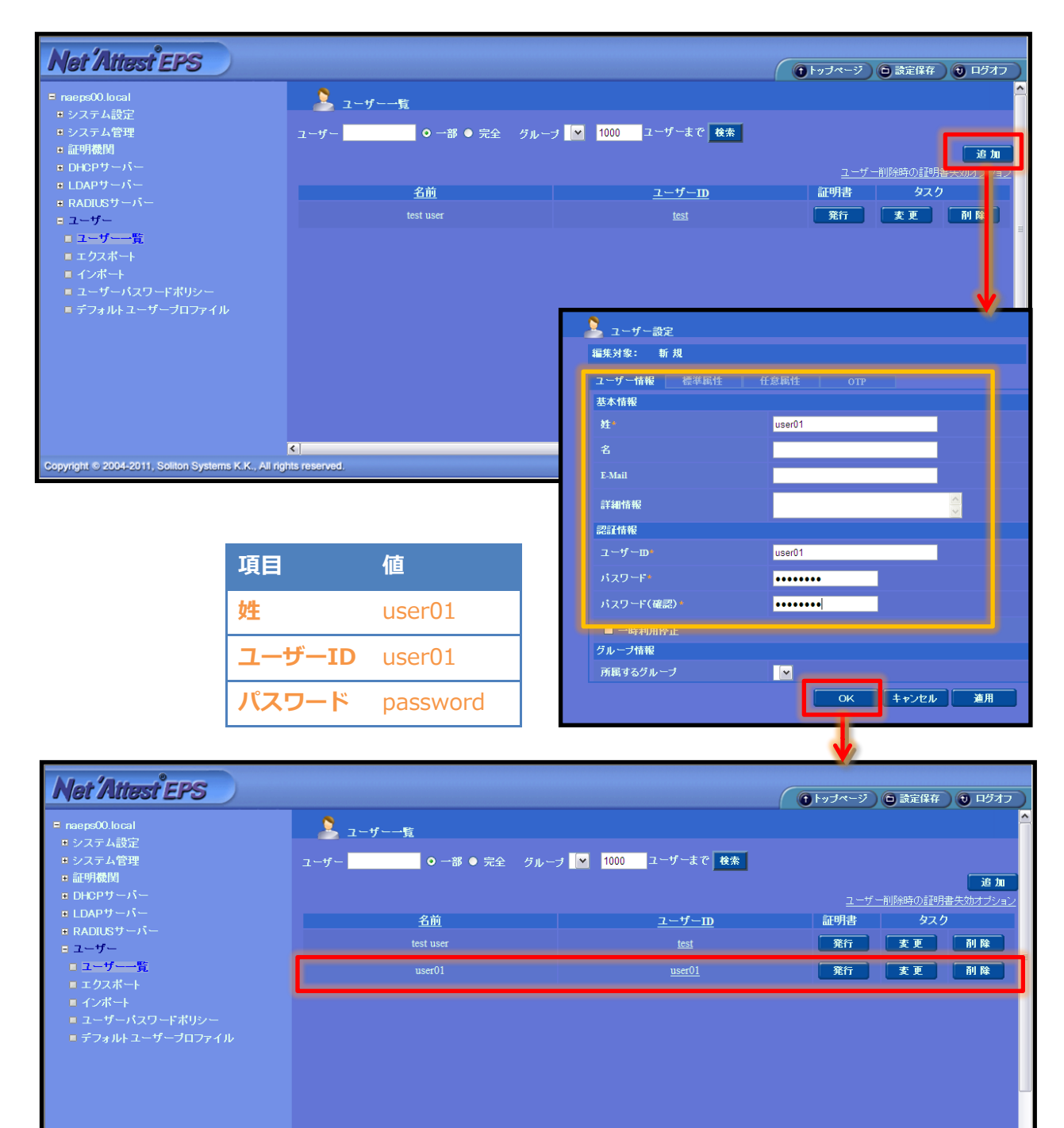

### 2-4クライアント証明書の発行

NetAttest EPS の管理画面より、クライアント証明書の発行を行います。

「ユーザー」→「ユーザー一覧」から、該当するユーザーのクライアント証明書を発行します。(ク ライアント証明書は、user01\_02.p12 という名前で保存)

| Not 'Attert EBC                            |                      |                        |                               |
|--------------------------------------------|----------------------|------------------------|-------------------------------|
| NGI MIGSI EFS                              |                      |                        | ( 1トッブページ 回 設定保存 10 ログオフ      |
| ■ naeps00.local                            | 🚬 ユーザー一覧             |                        |                               |
| <ul> <li>システム設定</li> <li>システム管理</li> </ul> | フーザー ● 一部 ● 完全 グルー   | ォ ❤ 1000 ユーザーまで 検索     |                               |
| ■ 証明機関                                     |                      |                        | 追加                            |
| ■ DHCPサーバー                                 |                      |                        | ユーザー削除時の証明書失効オプション            |
| ■ RADIUSサーバー                               | <u>名前</u>            | <u>ユーザーID</u>          | 新明書 タスク                       |
| - 7-+f-                                    | test user            | test                   | 発行 変更 削除                      |
| コーザー一覧                                     | user01               | <u>user01</u>          | 発 変更 削除                       |
|                                            |                      |                        |                               |
|                                            |                      |                        | <b>Y</b>                      |
|                                            |                      | 編集対象: user01           |                               |
|                                            |                      | 基本情報                   |                               |
|                                            |                      | 姓                      | user01                        |
|                                            |                      | 名                      |                               |
|                                            |                      | E-Mail                 |                               |
|                                            |                      | 詳細情報                   | < >                           |
|                                            |                      | 認証情報                   |                               |
|                                            |                      | ューザーm                  | user01                        |
|                                            |                      | 有効期限・                  |                               |
|                                            |                      | ● 日付 2013 V 年 2 V 月    | 28 × 日 23 × 時 59 × 分 59 × 秒まで |
|                                            |                      | 証明書ファイルオブション           |                               |
| 百日                                         | 値                    | パスワード                  |                               |
|                                            | 믹                    | バスワード(確認)              |                               |
| 証明書有効期限                                    | 365                  | ×バスワードが空間の場合には、ユーザー    | ーのパスワードを使用します。                |
|                                            |                      | ☑ PKCS#12ファイルに証明機関の証明  | 書を含める                         |
| PKCS#12 ファイルに                              | <b>証明機関の・・</b> チェック有 |                        | 発行キャンセル                       |
|                                            |                      |                        |                               |
|                                            | ューザー証明書のダウンロ         | -F                     |                               |
|                                            |                      |                        |                               |
|                                            |                      |                        |                               |
|                                            | - エーリー証明書タリンロート      | の卒順かでさました。対家をノアイルI<br> |                               |
|                                            |                      |                        |                               |

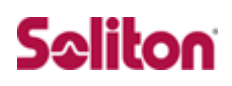

### 3. NetScalar の設定

### 3-1各インターフェイスの設定

NetScalar の各インターフェイスの設定を行います。

管理インターフェイスの IP アドレスはデフォルトで「192.168.100.1」ですので、ブラウザより 「http://192.168.100.1/」でアクセスします。

「User Name」「Password」はどちらも「nsroot」ですので、入力後「ログイン」をクリックします。

| User Name<br>Insrot<br>To use https, click here<br>Dogin |                          |                                                       |
|----------------------------------------------------------|--------------------------|-------------------------------------------------------|
| CITDLY:                                                  | To use https, click here | User Name<br>nsroot<br>Password<br>••••••<br>Login    |
| Copyright(®) Citrix Systems, Inc. All rights reserved.   | c                        | opyright(@) Citrix Systems, Inc. All rights reserved. |

| 項目        | 値      |
|-----------|--------|
| User Name | nsroot |
| Password  | nsroot |

ログイン後、[Network]-[IPs]より[IPV4s]タブの「Add」をクリックし、各インターフェイスの設 定を行います。

各インターフェイスの「Type」は以下です。

NetScalar IP:管理用

Subnet IP:Internal 用

#### Virtual IP:external 用

| Dashboard         | Configuration | Reporting |
|-------------------|---------------|-----------|
| + Back            |               |           |
| Configure IP A    | ddress        |           |
| IP Address        |               | 1         |
| 192 . 168 .       | 1 . 10        |           |
| Netmask           |               |           |
| 255 . 255 .       | 255 0         |           |
| Туре              |               |           |
| Subnet IP         |               |           |
| Mode              |               |           |
| Active            |               |           |
| Virtual Router ID |               |           |
|                   | ⊻ ?           |           |
| ICMP Response*    |               |           |
| NONE              | $\checkmark$  |           |
| ARP Response*     |               |           |
| NONE              |               |           |

| 項目           | 値            |
|--------------|--------------|
| NetScalar IP | 192.168.1.11 |
| Subnet IP    | 192.168.1.10 |
| Subnet IP    | 192.168.3.11 |
| Virtual IP   | 192.168.3.10 |

| NetScaler > System | > Network > If | Ps > IPV4s        |        |         |         |                | ¢   😗   🖬      |
|--------------------|----------------|-------------------|--------|---------|---------|----------------|----------------|
| IPV4s IPV6s        |                |                   |        |         |         |                |                |
| Add Edit           | Delete         | Statistics Action | •      |         |         |                | Search 🔻       |
| IP Address         | State          | Туре              | Mode   | ARP     | ICMP    | Virtual Server | Traffic Domain |
| ▶ 192.168.1.11     | Enabled        | NetScaler IP      | Active | ENABLED | ENABLED | -N/A-          | 0              |
| ▶ 192.168.1.10     | Enabled        | Subnet IP         | Active | ENABLED | ENABLED | -N/A-          | 0              |
| ▶ 192.168.3.10     | Enabled        | Virtual IP        | Active | ENABLED | ENABLED | ENABLED        | 0              |
| ▶ 192.168.3.11     | Enabled        | Subnet IP         | Active | ENABLED | ENABLED | -N/A-          | 0              |
|                    |                |                   |        |         |         |                |                |

### 3-2機能の有効化

#### 機能を有効にします。

[System]-[Settings]より「Configure Basic Features」をクリックします。

「SSL Offloading」、「NetScalar Gateway」をチェックし、「OK」をクリックします。

| Dashboard                                                                                                    | Configuration                               | Reporting               |                              |                       | Documentation                                       | Downloads                                     | ł   |
|----------------------------------------------------------------------------------------------------|---------------------------------------------|-------------------------|------------------------------|-----------------------|-----------------------------------------------------|-----------------------------------------------|-----|
| - System                                                                                                    |                                             | NetScaler > System      | > Settings                   |                       |                                                     | 0                                             | ?   |
| Licenses                                                                                                    |                                             |                         |                              |                       |                                                     |                                               |     |
| Settings                                                                                                    |                                             | Modes and Featu         | ures                         | Settings              |                                                     |                                               |     |
| Diagnostics                                                                                                    |                                             | Configure modes         |                              | Change Global System  | Settings                                            |                                               |     |
| High Availabili                                                                                                    | ity                                         | Configure Basic Feature | 5                            | Change NSVLAN settir  | igs                                                 |                                               |     |
| NTP Servers                                                                                                    |                                             | - conguerra anceurra    |                              | Change TCP paramete   | rs                                                  |                                               |     |
| Reports                                                                                                    |                                             |                         |                              | Change Diameter para  | meters                                              |                                               |     |
| Profiles                                                                                                    |                                             |                         |                              | Change Encryption par | rameters                                            |                                               |     |
| + User Administ                                                                                                    | ration                                      |                         |                              | Change Timeout Value  | 5                                                   |                                               |     |
| + Authentication                                                                                                    | 1                                           |                         |                              | Change RSS Key Type   |                                                     |                                               |     |
|                                                                                                    |                                             |                         |                              |                       |                                                     |                                               |     |
| + Auditing                                                                                                    |                                             |                         |                              |                       |                                                     |                                               |     |
| + Auditing<br>+ SNMP                                                                                                    | Ĩ                                           |                         |                              |                       |                                                     |                                               |     |
| + Auditing<br>+ SNMP                                                                                                    | ler (5550)                                  | ¥                       |                              |                       | lnfo<br>N\$10.5 51.10.nc                            | ✓ Logout                                      | ci  |
| + Auditing<br>+ SNMP<br>+ Auditing<br>+ SNMP<br>+ Auditing<br>+ SNMP                                                                                                    | ler (5550)                                  | Reporting               |                              |                       | info<br>NS10.5 51.10.nc<br>Documentation            | <ul> <li>Logout</li> <li>Downloads</li> </ul> | ci  |
| + Auditing<br>+ SNMP<br>SINCTSCA<br>Dashboard                                                                                                    | ler (5550)                                  | Reporting               |                              |                       | info<br>NS10.5 51.10.nc<br>Documentation            | ▼ Logout<br>Downloads                         | ci  |
| + Auditing<br>+ SNMP<br>A SPINN<br>NetSca<br>Dashboard<br>← Back<br>Configure Bas                                                                                                    | ler (5550)<br>Configuration                 | Reporting               |                              |                       | iofo<br>N510.5 51.10.nc<br>Documentation            | Logout     Downloads                          | ci  |
| + Auditing<br>+ SNMP<br>A Softward<br>NetSca<br>Dashboard<br>← Back<br>Configure Bass<br>✓ SSL Offloadir                                                                                                    | ler (5550)<br>Configuration<br>sic Features | Reporting               | n                            |                       | <sup>1010</sup><br>N510.5 51.10.nc<br>Documentation | Logout     Downloads                          | ci  |
| + Auditing<br>+ SNMP<br>A AUGUAN<br>NetSca<br>Dashboard<br>+ Back<br>Configure Bas<br>SL Offloadir<br>Load Balanci                                                                                                    | Configuration                               | Reporting               | on<br>g                      |                       | into<br>NS10.5 51.10.nc<br>Documentation            | Logout     Downloads                          | di  |
| + Auditing<br>+ SNMP<br>August August<br>NetSca<br>Dashboard<br>← Back<br>Configure Bass<br>✓ SSL Offloadir<br>Load Balanci<br>Content Fille<br>Permit                                                                | ler (5550)<br>Configuration<br>cic Features | Reporting               | on<br>g<br>ng                |                       | Info<br>NS10.5 S1.10.nc<br>Documentation            | Logout     Downloads                          | ci  |
| + Auditing     + SNMP     SNMP     Auditing     * SNMP     Auditing     NetSca     Dashboard     Configure Bask     Configure Bask     SSL Offloadit     Load Balanci     Content Filte     Rewrite     Authenticatic | ler (5550)<br>Configuration<br>cic Features | Reporting               | on<br>g<br>ng<br>ay          |                       | Info<br>NS10.5 51.10.nc<br>Documentation            | Logout     Downloads                          | ch  |
| + Auditing     + SNMP     SNMP     Austrian     NotSca     Dashboard     ← Back     Configure Base     SSL Offloadin     Load Balanci     Content Filte     Rewrite     Authentication                                | Configuration<br>cic Features               | Reporting               | on<br>g<br>ng<br>ay<br>azall |                       | Info<br>NS10.5 51.10.nc<br>Documentation            | Logout     Downloads                          | cit |

### 3-3サーバー証明書、CA 証明書のダウンロードとインポート手順

以下の手順でサーバー証明書と CA 証明書を NetScalar にインポートします。

- CSR の作成(NetScalar)
- サーバー証明書ダウンロード(NetAttest EPS)
- CA 証明書のダウンロード(NetAttest EPS)
- サーバー証明書のインポート(NetScalar)
- CA 証明書のインポート(NetScalar)

### 3-3-1CSR の作成(NetScalar)

Key の作成を行います。

[Traffick Management]-[SSL]より「Create RSA Key」をクリックします。

「Key Filename」、「Key Size」を入力し、「OK」をクリックします。

| Dashboard             | Configuration | Reporting                       |           | Documentation                                                                                                    | Downloads  | \$ |
|-----------------------|---------------|---------------------------------|-----------|----------------------------------------------------------------------------------------------------|------------|----|
| + System              |               | NetScaler > Traffic Managem     | ent > SSL |                                                                                                    | ¢ (3)      |    |
| + AppExpert           |               |                                 |           |                                                                                                    |            |    |
| - Traffic Management  |               | Getting Started                 |           | SSL Certificates                                                                                                  |            |    |
| + Load Balancing      |               | Server Certificate Wizard       |           | Create CSR (Certificate Signing Request)                                                                          |            |    |
| + Content Switching   | Ū.            | Intermediate-CA Certificate Wiz | ard       | Create and Install a Server Test Certificate                                                                      |            |    |
| + Cache Redirection   |               | Root-CA Certificate Wizard      |           |                                                                                                    |            |    |
| + DNS                 |               | cite management                 |           |                                                                                                    |            |    |
| + GSLB                | ()            | SEL Keye                        |           | Tools                                                                                                    |            |    |
| - SSL                 |               | Create RSA Key                  |           | Create Diffie-Hellman (DH) key                                                                                    |            |    |
| Certificates          | _             | Create I SA Key                 |           | Import PKCS#12<br>Export PKCS#12                                                                                  |            |    |
| Cipner Group:         | s             |                                 |           | Manage Certificates / Keys / CSRs                                                                                 |            |    |
| Policies              |               |                                 |           | Start SSL certificate, key file synchronization for HA<br>Start SSL certificate, key file synchronization for Clu | a<br>uster |    |
| Policy Labels         |               |                                 |           | OpenSSL interface                                                                                                 |            |    |
| OCSP Respon           | der           |                                 |           |                                                                                                    |            |    |
| Imports               |               | SSL Policy Manager              |           | Change advanced SSL settings                                                                                      |            |    |
| Dashboard             | Configuration | Reporting                       |           | Documentation                                                                                                    | Downloads  | \$ |
| + Back                |               |                                 |           |                                                                                                    |            | 0  |
| Create RSA Key        |               |                                 |           |                                                                                                    |            |    |
| Key Filename*         |               |                                 |           |                                                                                                    |            |    |
|                       |               | Browse 👻                        |           |                                                                                                    |            |    |
| Key Size(bits)*       |               |                                 |           |                                                                                                    |            |    |
|                       |               |                                 |           |                                                                                                    |            |    |
| Public Exponent Value | *             |                                 |           |                                                                                                    |            |    |
| 3                     | $\checkmark$  |                                 |           |                                                                                                    |            |    |
| Key Format*           |               |                                 |           |                                                                                                    |            |    |
| PEM                   | ×             |                                 |           |                                                                                                    |            |    |
| PEM Encoding Algorith | nm            |                                 |           |                                                                                                    |            |    |
|                       | •             |                                 |           |                                                                                                    |            |    |
| PEM Passphrase        |               |                                 |           |                                                                                                    |            |    |
| Carfan DEM Davahar    |               |                                 |           |                                                                                                    |            |    |
| Commit PEW Passphra   | 150           |                                 |           |                                                                                                    |            |    |
|                       |               |                                 |           |                                                                                                    |            |    |
| OK Close              |               |                                 |           |                                                                                                    |            |    |
| TRE                   | 15            | 5                               |           |                                                                                                    |            |    |

| 項目           | 値           |
|--------------|-------------|
| Key Filename | Soliton.key |
| Key Size     | 2048        |

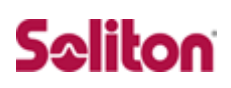

CSR の作成を行います。

[Traffick Management]-[SSL]より「Create CSR」をクリックします。

「Request File Name」を入力し、「Key Filename」にて、先ほど作成した Key を選択します。

「Distinguished Name Fields」にてサブジェクトを入力します。

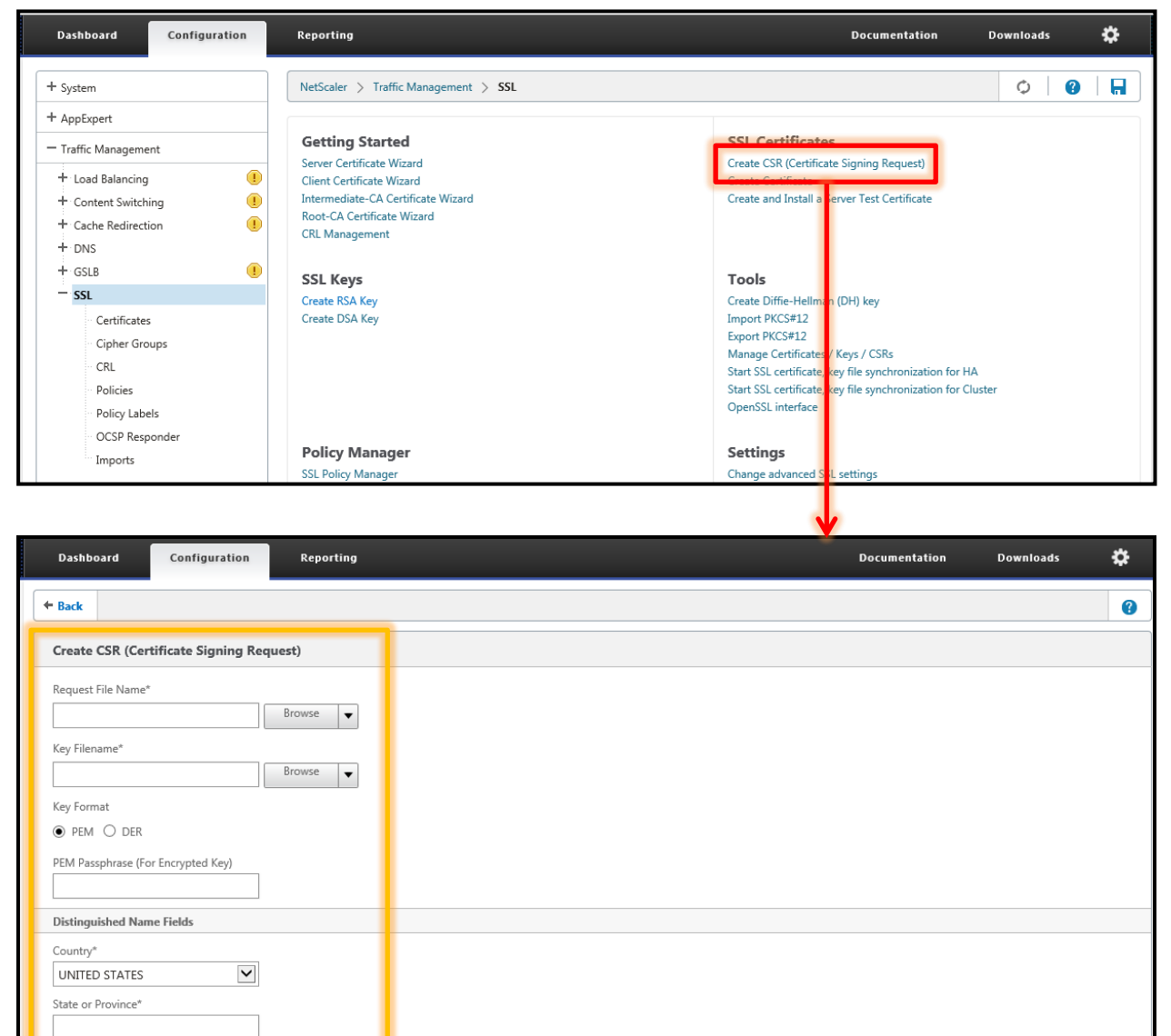

| 項目                | 値           |
|-------------------|-------------|
| Request File Name | Soliton.csr |
| Key Filename      | Soliton.key |

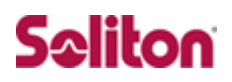

| Key Format                          |   |  |  |
|-------------------------------------|---|--|--|
| ● PEM ○ DER                         |   |  |  |
| DEM Dassonbrase (For Encrypted Key) |   |  |  |
|                                     |   |  |  |
|                                     |   |  |  |
| Distinguished Name Fields           |   |  |  |
| Country*                            |   |  |  |
| UNITED STATES                       |   |  |  |
| State or Province*                  |   |  |  |
|                                     |   |  |  |
| Organization Name*                  |   |  |  |
|                                     |   |  |  |
| City                                |   |  |  |
|                                     |   |  |  |
| Email Address                       |   |  |  |
|                                     |   |  |  |
| Organization Unit                   |   |  |  |
|                                     |   |  |  |
| Common Name                         |   |  |  |
|                                     |   |  |  |
|                                     |   |  |  |
| Challenge Deserved                  |   |  |  |
|                                     |   |  |  |
|                                     |   |  |  |
| 伯日                                  | 伯 |  |  |

| 項目                       | 値            |
|--------------------------|--------------|
| Country                  | Japan        |
| <b>Organization Name</b> | Soliton      |
| Common Name              | 192.168.3.10 |

#### CSR のダウンロードを行います。

[Traffick Management]-[SSL]より「Manage Certofocates/Keys/CRLs」をクリックします。

作成した CRL を選択し、「Download」をクリックします。

| Dashboard                                                                                                    | Configuration                         | Reporting                                                                                                    | Documentation Downloads 🄅                                                                                                    |
|----------------------------------------------------------------------------------------------------|---------------------------------------|----------------------------------------------------------------------------------------------------|----------------------------------------------------------------------------------------------------|
| + System                                                                                                    |                                       | NetScaler > Traffic Management > SSL                                                                                                    |                                                                                                    |
| + AppExpert<br>- Traffic Management<br>+ Load Balancing<br>+ Content Switchi<br>+ Cache Redirection<br>+ DNS | nt 1<br>ing 1<br>ion 1                | Getting Started<br>Server Certificate Wizard<br>Client Certificate Wizard<br>Intermediate-CA Certificate Wizard<br>Root-CA Certificate Wizard<br>CRL Management | SSL Certificates<br>Create CSR (Certificate Signing Request)<br>Create Certificate<br>Create and Install a Server Test Certificate                                                                                                    |
| + GSLB<br>- SSL<br>Certificates<br>Cipher Grou<br>CRL<br>Policies<br>Policy Labe                             | ups                                   | SSL Keys<br>Create RSA Key<br>Create DSA Key                                                                                                    | Tools<br>Create Diffie-Hellman (DH) key<br>Import PKCS#12<br>Manage Certificates / Keys / CSRs<br>Control Confiction (Confiction of the Astronomy of the Astronomy of the A |
| OCSP Resp<br>Imports                                                                                         | onder                                 | Policy Manager<br>SSL Policy Manager                                                                                                    | Settings<br>Change advanced S. L. settings                                                                                                    |
| Manage Certifica                                                                                             | <b>tes</b><br>Directory: /nsconfiq/ss | м/                                                                                                    | •                                                                                                    |
| Download Up                                                                                                  | load View                             | Delete Create Directory                                                                                                    |                                                                                                    |
|                                                                                                    | ы п<br>Е                              | ile reprudry 04 2014 11:57:10                                                                                                    | restruary 03 2014 11:22:19                                                                                                    |
| toa-mpx_test-p                                                                                               | em.cer F                              | le rebruary 04 2014 15:50:14                                                                                                    | March 21 2014 12:36:16                                                                                                    |
| nacacert-pem.c                                                                                               | er F                                  | ile February 06 2014 10:52:27                                                                                                    | March 21 2014 12:36:16                                                                                                    |
| itoa-mpx_public                                                                                              | csr F                                 | ile February 05 2014 11:30:35                                                                                                    | February 05 2014 11:31:09                                                                                                    |
| 📄 toa-mpx_public                                                                                             | -pem.cer F                            | ile February 05 2014 11:37:13                                                                                                    | March 21 2014 12:36:16                                                                                                    |
| soliton.key                                                                                                  | F                                     | ile August 29 2014 14:23:53                                                                                                    | August 29 2014 14:34:00                                                                                                    |
| isoliton.csr                                                                                                 |                                       | le August 29 2014 14:24:48                                                                                                    | August 29 2014 14:24:59                                                                                                    |
| a.cer                                                                                                    | F                                     | ie August 29 2014 14:32:38                                                                                                    | August 29 2014 14:34:37                                                                                                    |
| inacacri.crl                                                                                                 | F                                     | ile August 29 2014 14:32:43                                                                                                    | August 29 2014 14:32:43                                                                                                    |
| server.cer                                                                                                   | F                                     | ile August 29 2014 14:32:47                                                                                                    | August 29 2014 14:34:00                                                                                                    |
| Close                                                                                                    |                                       |                                                                                                    |                                                                                                    |

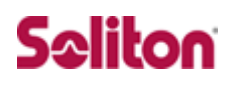

#### 3-3-2サーバー証明書のダウンロード (NetAttest EPS)

NetScalar で生成した CSR をもとに NetAttest EPS で NetScalar 用サーバー証明書を発行します。 NetAttest EPS の管理者向け証明書サービスページ(http://192.168.2.1/certsrva/)にアクセスし、 下記の手順で CSR をインポートします。

| Net Attest EPS                 |                         |  |  |
|--------------------------------|-------------------------|--|--|
| = naeps00.local                | 証明書要求-プロファイルの選択         |  |  |
| ■ CA情報<br>■ ダウンロード             | このPCでは、以下の証明書要求を作成できます。 |  |  |
| ■ 証明書要求<br>- 新明書変詞             | <u>WEBサーバー証明書</u>       |  |  |
|                                |                         |  |  |
|                                | •                       |  |  |
| 要求の作成                          |                         |  |  |
|                                |                         |  |  |
| WEBサーバー証明書                     |                         |  |  |
|                                |                         |  |  |
| <u>PKCS#10ファイルによる証明書要求を閉じる</u> |                         |  |  |
|                                | 参照                      |  |  |
|                                |                         |  |  |

次に、CA 管理ページ(http://192.168.2.1:2181/caadmin/)にアクセスし、【保留】状態のサーバ ー証明書を承認します。

| 要求リスト                          |    |                     |                                                                    |                |  |  |
|--------------------------------|----|---------------------|--------------------------------------------------------------------|----------------|--|--|
| 大熊 保留のみ表示 ✓ 更新<br>詳細オブションの設定   |    |                     |                                                                    |                |  |  |
|                                | 状態 | <u>受付日時</u>         | 送信元                                                                | <u> プロファイル</u> |  |  |
|                                | 保留 | 2012/02/29 22:07:19 | CAadm: 192.168.2.212:Mozilla/4.0<br>(compatible; MSIE 8.0; Windows | WEBサーバー証明書     |  |  |
| 拒否 <b>削除 発行:</b> 有効日数 デフォルト 発行 |    |                     |                                                                    |                |  |  |

理者向け証明書サービスページにアクセスします。「証明書の確認」を選択すると状態が【発行】に なっていますので、サーバー証明書(nausercert-pem.cer)をダウンロードします。

| 状態         申請日時         プロファイル         証明書目的         申請者         タスク           発行         2013/02/01<br>16:24:26         WEB サーバー証明書(unknown)         CN=soliton.co.jp,O=Soliton System         インストール         ダウンロード         削除 | ■要求一覧 | -                      |            |           |                                   |        |        |    |
|----------------------------------------------------------------------------------------------------|-------|------------------------|------------|-----------|-----------------------------------|--------|--------|----|
| 発行 2013/02/01<br>16:24:26 WEB サーバー証明書(unknown) CN=soliton.co.jp,O=Soliton System インストール ダウンロード 削除                                                                                                    | 状態    | <u>申請日時</u>            | プロファイル     | 証明書目的     | <u>申請者</u>                        |        | タスク    |    |
|                                                                                                    |       | 2013/02/01<br>16:24:26 | WEBサーバー証明書 | (unknown) | CN=soliton.co.jp,O=Soliton System | インストール | ダウンロード | 削除 |

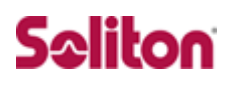

#### 3-3-3CA 証明書のダウンロード (NetAttest EPS)

管理者向け証明書サービスページから、NetAttest EPS の CA 証明書をダウンロードします。CA 証明書は、PEM 形式(nacacert-pem.cer)を選択します。

| NetAttest EPS                                           |              |                           |                             |  |  |  |  |
|---------------------------------------------------------|--------------|---------------------------|-----------------------------|--|--|--|--|
| ■ naeps.local                                           | ダウンロード       |                           |                             |  |  |  |  |
| <ul> <li>ダウンロード</li> <li>         証明音架次     </li> </ul> | CA証明書        | ダウンロード <u>PEM</u> DER     |                             |  |  |  |  |
| □ 証明書確認                                                 | <u>CA証明書</u> | インストール                    |                             |  |  |  |  |
|                                                         | CRLダウン       | ロード <u>PEM</u> <u>DER</u> | 最終更新日時: 2013/01/29 10:40:42 |  |  |  |  |

#### 3-3-4サーバー証明書のインポート (NetScalar)

サーバー証明書のインポートを行います。

[Traffick Management]-[SSL]より「Manage Certofocates/Keys/CRLs」をクリックします。

を選択し、「Upload」をクリックします。

[3-3-2]でダウンロードしたサーバー証明書をアップロードします。また[3-3-3]でダウンロードした CA 証明書もアップロードします。

| Dashboard           | Configuration           | Reporting                            | Documentation Downloads 🄅                                                                                                    |
|---------------------|-------------------------|--------------------------------------|----------------------------------------------------------------------------------------------------|
| + System            |                         | NetScaler > Traffic Management > SSL | ♦ 1 Ø   H                                                                                                    |
| + AppExpert         |                         |                                      |                                                                                                    |
| - Traffic Managemer | nt                      | Getting Started                      | SSL Certificates                                                                                                    |
| + Load Balancing    |                         | Server Certificate Wizard            | Create CSR (Certificate Signing Request)                                                                                                    |
| + Content Switchi   | na 🕕                    | Intermediate-CA Certificate Wizard   | Create and Install a Server Test Certificate                                                                                                    |
| + Cache Redirection | on                      | Root-CA Certificate Wizard           |                                                                                                    |
| + DNS               |                         | CRL Management                       |                                                                                                    |
| + GSLB              | ()                      | SSI Kevs                             | Tools                                                                                                    |
| — SSL               |                         | Create RSA Key                       | Create Diffie-Hellman (DH) key                                                                                                    |
| Certificates        |                         | Create DSA Key                       | Import PKCS#12                                                                                                    |
| Cipher Grou         | ups                     |                                      | Export PK65/11<br>Manage Certificates / Keys / CSRs                                                                                                    |
| CRL                 |                         |                                      | Charles the state of the state of the state |
| Policies            |                         |                                      | Start SSL certificate, key file synchronization for Cluster                                                                                                    |
| Policy Labe         | ls                      |                                      | Opensise interface                                                                                                    |
| OCSP Resp           | onder                   | Policy Manager                       | Settings                                                                                                    |
| Imports             |                         | SSL Policy Manager                   | Change advanced S.L settings                                                                                                    |
| Current             | Directory: /nsconfig/ss | a/                                   |                                                                                                    |
|                     |                         |                                      |                                                                                                    |
| Download Up         | load View               | Delete Create Directory              |                                                                                                    |
|                     |                         | Teorem 04 2014 13:57:10              | C-herrer (05 2014 11-22-10                                                                                                    |
| mpx_csr             | F                       | lle February 04 2014 13:50:14        | February 05 2014 11:22:19                                                                                                    |
| toa-mpx_test-p      | em.cer F                | ile February 04 2014 14:04:36        | March 21 2014 12:36:16                                                                                                    |
| nacacert-pem.c      | er F                    | ile February 06 2014 10:52:27        | March 21 2014 12:36:16                                                                                                    |
| itoa-mpx_public     | _csr F                  | ile February 05 2014 11:30:35        | February 05 2014 11:31:09                                                                                                    |
| 📄 toa-mpx_public    | -pem.cer F              | ile February 05 2014 11:37:13        | March 21 2014 12:36:16                                                                                                    |
| 📄 soliton.key       | F                       | ile August 29 2014 14:23:53          | August 29 2014 14:34:00                                                                                                    |
| 📄 soliton.csr       | F                       | ile August 29 2014 14:24:48          | August 29 2014 14:24:59                                                                                                    |
| i ca.cer            | F                       | ile August 29 2014 14:32:38          | August 29 2014 14:34:37                                                                                                    |
| inacacrl.crl        | F                       | ile August 29 2014 14:32:43          | August 29 2014 14:32:43                                                                                                    |
| i server.cer        | F                       | ile August 29 2014 14:32:47          | August 29 2014 14:34:00                                                                                                    |
| Close               |                         |                                      |                                                                                                    |

[SSL]-[Certificates]より「Install」をクリックし、NetAttest EPS からダウンロードしたサーバー 証明書と CA 証明書を NetScalar にインストールします。

まずは、サーバー証明書をインストールします。

「Certificate-Key Pair Name」を入力し、「Certificate File Name」に[3-3-4]でアップロードした サーバー証明書を選択し、「Key file Name」には[3-3-1]で作成した「RSA Key」を選択します。

| Dashboard Configuration Reporting                                                                         | Documentation | Downloads | \$ |
|----------------------------------------------------------------------------------------------------|---------------|-----------|----|
| ← Back                                                                                                    |               |           | •  |
| Install Certificate                                                                                       |               |           |    |
| Certificate-Key Pair Name*                                                                                |               |           |    |
| Certificate and Key files are stored in the folder /nsconfig/ssl/ on appliance.<br>Certificate File Name* |               |           |    |
| Key File Name Browse                                                                                      |               |           |    |
| ertificate Format<br>● PEM ○ DER ⑦                                                                        |               |           |    |
| Password                                                                                                  |               |           |    |
| Certificate Bundle Notify When Expires Notification Period                                                |               |           |    |
| 30                                                                                                    |               |           |    |

| 項目                        | 值                                     |
|---------------------------|---------------------------------------|
| Certificate-Key Pair Name | soliton-server-certificate            |
| Certificate File Name     | [3-3-4]でアップロードしたサーバー証明書を選択            |
| Key File Name             | [3-3-1]で作成した RSA Key を選択(Soliton.key) |

#### 3-3-5CA 証明書のインポート (NetScalar)

#### 次に CA 証明書をインストールします。

同じく「Install Certificate]より、「Certificate-Key Pair Name」を入力し、「Certificate File Name」 に[3-3-4]でアップロードした CA 証明書を選択します。

※「Key File Name」の選択は必要ありません。

| Dashboard Configuration Reporting                          | Documentation I | Downloads | ۵ |
|------------------------------------------------------------|-----------------|-----------|---|
| ← Back                                                     |                 |           | ? |
| Install Certificate                                        |                 |           |   |
| Certificate-Key Pair Name*                                 |                 |           |   |
| Certificate File Name* Browse                              |                 |           |   |
| Key File Name Browse                                       |                 |           |   |
| Certificate Format<br>● PEM ○ DER ⑦                        |                 |           |   |
| Password                                                   |                 |           |   |
| Certificate Bundle Notify When Expires Notification Period |                 |           |   |
| 30                                                         |                 |           |   |
| 項目                                                         | 値               |           |   |

| Certificate-Key Pair Name | soliton-root-certificate   |
|---------------------------|----------------------------|
| Certificate File Name     | [3-3-4]でアップロードした CA 証明書を選択 |

| Dashboard Con                          | figuration | Reporting                                               | Documentation Down   | loads 🔅   |
|----------------------------------------|------------|---------------------------------------------------------|----------------------|-----------|
| System                                 |            | NetScaler > Traffic Management > SSL > SSL Certificates |                      | ≎   @   🖬 |
| r AppExpert                            |            |                                                         |                      | Search ▼  |
| <ul> <li>Traffic Management</li> </ul> |            |                                                         | Dura to Funita Cata  | - Scaren  |
| + Load Balancing                       |            | ivane                                                   | Days to Expire State | B         |
| + Content Switching                    | •          | Insisterver-ceruncate                                   | 5526 Valid           |           |
| + Cache Redirection                    | •          | soliton-server-certificate                              | 364 Válic            |           |
| + DNS                                  |            | soliton-root-certificate                                | 3648 Valio           |           |
| + GSLB                                 | (!)        |                                                         |                      |           |
| - SSL                                  |            |                                                         |                      |           |
| Certificates                           |            |                                                         |                      |           |
| Cipher Groups                          |            |                                                         |                      |           |
| CRL                                    |            |                                                         |                      |           |
| Policies                               |            |                                                         |                      |           |
| Policy Labels                          |            |                                                         |                      |           |
| OCSP Responder                         |            |                                                         |                      |           |
| Imports                                |            |                                                         |                      |           |
| Optimization                           |            |                                                         |                      |           |
| + Security                             |            |                                                         |                      |           |
| ► NetScaler Gateway                    |            |                                                         |                      |           |
|                                        |            |                                                         |                      |           |

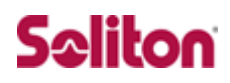

#### 3-40CSPの設定

NetScalar が OCSP を使用して、認証毎に NetAttest EPS に証明書の失効確認を行う設定をします。

#### 3-4-10CSP 署名証明書の発行(NetAttest EPS)

NetAttest EPS 管理ページより、[証明機関]-[CA 設定]-[OCSP 署名証明書]の「証明書を更新する」 をクリックします。

※NetAttest EPS が OCSP レスポンダとして動作するには、拡張 CA ライセンスが必要です。

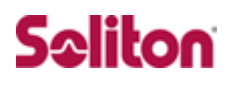

#### 3-4-20CSP に関する設定(NetScalar)

NetScalar 側で OCSP に関する設定を行います。

[Traffick Management]-[SSL]-[OCSP Responder]より「Add」をクリックします。

「Name」と「URL」を入力します。

NetAttest EPSのOCSP ResponderのURLは「http://<EPSのIP(FQDN)>:8088/」です

| Dashboard Configuration        | Reporting                                             | Documentation Do | wnloads 🄅 |
|--------------------------------|-------------------------------------------------------|------------------|-----------|
| + System                       | NetScaler > Traffic Management > SSL > OCSP Responder |                  | ¢   0     |
| + AppExpert                    | Add Edit Delete                                       |                  | Search 💌  |
|                                | Name URL Cache Batching Depth Response Verification   |                  | Nonce     |
| + Content Switching            |                                                       |                  |           |
| + DNS                          |                                                       |                  |           |
| + GSLB (!)                     |                                                       |                  |           |
| ·· Certificates                |                                                       |                  |           |
| CRL                            |                                                       |                  |           |
| Policies<br>Policy Labels      |                                                       |                  |           |
| OCSP Responder                 |                                                       |                  |           |
| + Optimization                 |                                                       |                  |           |
| + Security                     |                                                       |                  |           |
| + NetScaler Gateway            |                                                       |                  |           |
| Show Unlicensed Features       |                                                       |                  |           |
| Integrate with Citrix Products |                                                       |                  |           |

| Dashboard Configuration                                                                              | Reporting | Documentation | Downloads | ۵ |
|----------------------------------------------------------------------------------------------------|-----------|---------------|-----------|---|
| + Back                                                                                               |           |               |           | 0 |
| Configure OCSP Responder                                                                             |           |               |           |   |
| Name<br>epsocsp<br>URL*<br>http://192.168.1.28088/<br>Cache<br>Time-out<br>1 min<br>Request Batching | utes      |               |           |   |
| Batching Depth*                                                                                      |           |               |           |   |
| Batching Delay                                                                                       |           |               |           |   |
| Response Verification                                                                                |           |               |           |   |
| Produced At Time Skew                                                                                |           |               |           |   |
| 300 seco                                                                                             | onds      |               |           |   |
| Certificate                                                                                          | Z         |               |           |   |
| Request Time-out                                                                                     |           |               |           |   |
| 2000 milli                                                                                           | iseconds  |               |           |   |

| 項目   | 値                        |
|------|--------------------------|
| Name | epsocsp                  |
| URL  | http://192.168.1.2:8088/ |

続いて NetScalar にインストールした CA 証明書に OCSP 設定を紐付けます。

[Traffick Management]-[SSL]-[Certificates]よりインストールした CA 証明書

(soliton-root-certificate)を選択し、「Action」のプルダウンメニューより「OCSP Bindings」をクリックします。

「OCSP Bindings」の右上のペンアイコンをクリックし、その後「Bind」をクリックします。

| Dashboard Configuration                                                                         | Reporting                                  |              | Documentation  | Downloads 🔅 |
|-------------------------------------------------------------------------------------------------|--------------------------------------------|--------------|----------------|-------------|
| + System                                                                                        | NetScaler > Traffic Management > SSL > SSI | Certificates |                | 0           |
| + AppExpert                                                                                     | Install Undate Delete Action               | <b>•</b>     |                | Search ¥    |
| - Traffic Management                                                                            | News Select                                | Action       | Dava ta Evalua | Search -    |
| + Load Balancing 🔋                                                                              | h ps-server-certificate                    |              | 5516           | Valid       |
| + Content Switching                                                                             | soliton-server-certificate                 |              | 352            | Valid       |
| + Cache Redirection                                                                             | h soliton-root-certificate                 |              | 3636           | Valid       |
| + GSLB                                                                                          | OpenSSI CA                                 |              | 3571           | Valid       |
| - SSL                                                                                           |                                            |              | 3621           | Valid       |
| Certificates                                                                                    | <ul> <li>ansRootCA</li> </ul>              |              | 36/8           | Valid       |
| Cipher Groups                                                                                   | P epsiloner                                |              | 363            | Valid       |
| CRL                                                                                             | k entSenjer2                               |              | 363            | Valid       |
| Policies<br>Policy Labels                                                                       | p epsServer2                               |              | 3648           | Valid       |
| OCSP Responder                                                                                  | Pepsitorick2                               |              | 3640           | Valid       |
| + Security + NetScaler Gateway Show Unlicensed Features netgrate with Citrix Products XenMobile |                                            |              |                |             |
| Dashboard Configuration                                                                         | Reporting                                  |              | Documentation  | Downloads 🐇 |
| ← Back                                                                                          |                                            |              |                |             |
| Certificate-Key Pair Name soliton-root-certificate OCSP Bindings                                |                                            |              |                |             |
|                                                                                                 | Priority OCSP Responder Name               |              |                |             |
| No items                                                                                        | , , , , , , , , , , , , , , , , , , , ,    |              |                |             |
| Done                                                                                            |                                            |              |                |             |

| + Back                                 |      |
|----------------------------------------|------|
| Certificate-Key Pair Name              |      |
| soliton-root-certificate               |      |
| Bind Unbind Regenerate Priorities Edit | Sear |
|                                        |      |

先ほど作成した「OCSP Responder」設定をチェックし、「Insert」をクリックします。その後「Done」 をクリックします。

| Dashboard Configuration Reporting                  |                 |                          |          | Documentation         | Downloads        | \$        |          |
|----------------------------------------------------|-----------------|--------------------------|----------|-----------------------|------------------|-----------|----------|
|                                                    | OCSP Responder  |                          |          |                       |                  |           |          |
|                                                    | OCSP Responder  |                          |          |                       |                  |           | ×        |
| Certificate-Key Pair Name                          | Add Edit        | Delete                   |          |                       |                  |           | Search 👻 |
| soliton-root-certificate                           | Name            | URL                      | Cache    | Batching Depth Respon | nse Verification |           | Nonce    |
| Bind Unbind Regenerate Priorities E                | ✓               | http://192.168.1.2:8088/ | Disabled | 1 Basic               |                  |           | Enabled  |
| Priority OCSP Responder Name                       | Insert Close    |                          |          |                       |                  |           | 0        |
| No items                                           |                 |                          |          |                       |                  |           |          |
| C Core                                             |                 |                          |          |                       |                  |           |          |
| Dashboard Configuration Report                     |                 |                          |          | Docum                 | entation         | Downloads | æ        |
| + Back                                             |                 |                          |          |                       |                  |           | T        |
| Certificate-Key Pair Name soliton-root-certificate |                 |                          |          |                       |                  |           |          |
| OCSP Bindings                                      |                 |                          |          |                       |                  |           | /        |
|                                                    | Priority OCSP R | Responder Name           |          |                       |                  |           |          |
|                                                    | 1 epsocs        | p                        |          |                       |                  |           |          |
| Done                                               |                 |                          |          |                       |                  |           |          |

### 3-5RADIUS ポリシーの設定

NetScalar で RADIUS ポリシーの設定を行います。

[NetScalar Gateway]-[Policies]-[Authentication]-[RADIUS]より「Servers」タブの「Add」を クリックします。

「Name」、「IP Address」、「Port」、「Secret Key」を入力し、「Create」をクリックします。

| ← Back                              | • |
|-------------------------------------|---|
| Create Authentication RADIUS Server |   |
| Name*                               |   |
| ○ Server Name ● Server IP           |   |
| IP Address                          |   |
| Port                                |   |
| Time-out (seconds)                  |   |
| Secret Key*                         |   |
| Confirm Secret Key*                 |   |
| Send Calling Station ID  Details    |   |
| Create                              |   |

| 項目         | 値             |
|------------|---------------|
| Name       | NetAttest_EPS |
| IP Address | 192.168.1.2   |
| Port       | 1812          |
| Secret Key | secret        |
|            |               |

[NetScalar Gateway]-[Policies]-[Authentication]-[RADIUS]より「Policies」タブの「Add」をク リックします。

「Name」を入力し、「Server」で先ほど作成した RADIUS サーバーを選択します。「Expression」 において「ns true」を入力し、「Create」をクリックします。

| Dashboard Configuration Reporting                                                                                                    | Documentation     | Downloads | \$ |
|----------------------------------------------------------------------------------------------------|-------------------|-----------|----|
| ← Back                                                                                                    |                   |           | •  |
| Create Authentication RADIUS Policy                                                                                                    |                   |           |    |
| Name*                                                                                                    |                   |           |    |
| NetAttest_EPS                                                                                                    | ivpression Editor |           |    |
| Operators <ul> <li>Saved Policy Expressions</li> <li>Frequently Used Expressions</li> <li> </li> </ul> <li>Frequently Used Expressions</li> | Clear             |           |    |
|                                                                                                    |                   |           |    |
| Create Close                                                                                                    |                   |           |    |
|                                                                                                    |                   |           |    |
|                                                                                                    |                   |           |    |
| 項目                                                                                                    |                   |           |    |

| Name       | NetAttest_EPS_Policy |
|------------|----------------------|
| Server     | NetAttest_EPS を選択    |
| Expression | ns_true              |

### 3-6セッションポリシーの設定

NetScalar でセッションの設定を行います。

[NetScalar Gateway]-[Policies]-[Session]より「Profiles」タブの「Add」をクリックします。

「Name」を入力し、「Security」タブの「Default Authorization Action」にチェックを入れ、「ALLOW」

#### を選択します。

| Dashboard Configuration Reporting                                                                                                    |                    |                      | Documentation | Downloads | ۵ |
|----------------------------------------------------------------------------------------------------|--------------------|----------------------|---------------|-----------|---|
|                                                                                                    |                    |                      |               |           | 0 |
| Create NetScaler Gateway Session Profile                                                                                                    |                    |                      |               |           |   |
| Name*                                                                                                    |                    |                      |               |           |   |
| Global NetScaler Gateway Parameters.           Network Configuration         Client Experience         Security         Public                                                                                                    | ished Applications |                      |               |           |   |
| Default Authorization Action*           ALLOW         Image: Constraint of the second second |                    |                      |               |           |   |
| Create Close                                                                                                    |                    | J                    |               |           |   |
| 項目                                                                                                    | 値                  |                      |               |           |   |
| Name                                                                                                    | NetAttes           | stEPS_SessionProfile |               |           |   |
| Default Authorization Action                                                                                                    | ALLOW              |                      | 1             |           |   |

続いて「Published Applications」タブの「ICA Proxy」をチェックし、「OFF」を選択します。 「Create」をクリックします。

| Network Configuration      | Client Experience | Security | Published Applications |
|----------------------------|-------------------|----------|------------------------|
|                            | Override G        | Jobal    |                        |
| ICA Proxy*                 |                   |          |                        |
| Web Interface Address      |                   |          |                        |
|                            |                   |          |                        |
| Web Interface Address Type | *                 |          |                        |
| IPV4                       |                   |          |                        |
| Web Interface Portal Mode" |                   |          |                        |

[NetScalar Gateway]-[Policies]-[Session]よより「Policies」タブの「Add」をクリックします。 「Name」を入力し、「Action」で先ほど作成した「Session Profile」を選択します。「Expression」 において「ns\_true」を入力し、「Create」をクリックします。

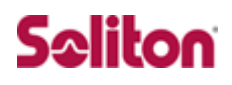

### Virtual Server の設定

[NetScalar Gateway]-[Virtual Servers]より「Add」をクリックします。

「Name」、「IPAddress」、「Port」を入力し、「Continue」をクリックします。

| Dashboard                                                                           | Configuration    | Reporting           | De | ocumentation | Downloads | \$ |
|-------------------------------------------------------------------------------------|------------------|---------------------|----|--------------|-----------|----|
| + Back                                                                              |                  |                     |    |              |           |    |
| VPN Virtual                                                                         | Server           |                     |    | Help         |           | >  |
| Basic Settin<br>Name*<br>□<br>IPAddress*<br>□<br>Port*<br>443<br>► More<br>Continue | gs<br><br>Cancel | 0<br>1 Pr-6         |    |              |           |    |
| 項目                                                                                  | 値                |                     |    |              |           |    |
| Name                                                                                | Ne               | tAttest EPS Vserver | ]  |              |           |    |

| Name      | NetAttest_EPS_Vserver |
|-----------|-----------------------|
| IPAddress | 192.168.3.10          |
| Port      | 443                   |

続いて、「Certificates」において NetScalar にインポートされたサーバー証明書と CA 証明書を紐付けます。

| ashboard Configuration                                                                | Reporting                                                                                                    |                                                                                                    | Docu                                      | mentation | Downloads | \$ |
|---------------------------------------------------------------------------------------|----------------------------------------------------------------------------------------------------|----------------------------------------------------------------------------------------------------|-------------------------------------------|-----------|-----------|----|
| ← Back                                                                                |                                                                                                    |                                                                                                    |                                           |           |           |    |
| PN Virtual Server                                                                     |                                                                                                    |                                                                                                    |                                           | Help      |           | >  |
| Basic Settings                                                                        |                                                                                                    |                                                                                                    | /                                         |           |           |    |
| Name         test           IPAddress         192.168.3.12           Port         443 | Max Users<br>Max Login Attempts<br>Failed Login Timeout<br>State <b>true</b><br>ICA Only <b>false</b><br>Enable Authentication <b>true</b> | Double Hop<br>Down State Flush<br>AppFlow Logging<br>ICA Proxy Session Migration<br>Enable Device Certificate | false<br>false<br>false<br>false<br>false |           |           |    |
| Certificates                                                                          |                                                                                                    |                                                                                                    |                                           |           |           |    |
| No Server Certificate                                                                 |                                                                                                    |                                                                                                    | >                                         |           |           |    |
| No CA Certificate                                                                     |                                                                                                    |                                                                                                    | >                                         |           |           |    |
| Continue                                                                              |                                                                                                    |                                                                                                    |                                           |           |           |    |
|                                                                                       |                                                                                                    |                                                                                                    |                                           |           |           |    |

サーバー証明書、CA 証明書ともに「Bind」をクリックし NetScalar にインポートされた証明書を選択し、「Save」をクリックします。その後「Continue」をクリックします。

| Da | shboard      | Configuration | Reporting       |                            | Documentation | Downloads | \$ |
|----|--------------|---------------|-----------------|----------------------------|---------------|-----------|----|
| 4  | Back         |               | Server Cert Key |                            |               |           |    |
|    |              |               | Server Cert Key |                            |               |           | ×  |
| VF | PN Virtual S |               | Bind Unbind     |                            |               |           |    |
|    |              |               | Certificate     | Server Certificate for SNI |               |           |    |
|    |              |               | No items        |                            |               |           |    |
|    |              |               | Save            |                            |               |           |    |
|    |              |               |                 |                            |               |           |    |

| Dashboard Configuration                          | Reporting   | Doc   | umentation | Downloads | ۵ |   |
|--------------------------------------------------|-------------|-------|------------|-----------|---|---|
| + Back                                           | CA Cert Key |       |            |           |   |   |
|                                                  | CA Cert Key |       |            |           |   | × |
| VPN Virtual Server                               | Bind Unbind |       |            |           |   |   |
| Basic Settings                                   | Certificate | Check | Skip CA    |           |   |   |
| Name <b>test</b>                                 | No items    |       |            |           |   |   |
| IPAddress <b>192.168.3.12</b><br>Port <b>443</b> | Save        |       |            |           |   |   |

続いて「Authentication」の右上の「+」をクリックします。

「Choose Type」で「RADIUS」を選択します。その後「Continue」をクリックします。

| Authentication                     | + |
|------------------------------------|---|
| To add, please click on the + icon |   |
| Continue                           |   |
|                                    |   |

| ← Back                                                               | Choose Type                                  |        | × |
|----------------------------------------------------------------------|----------------------------------------------|--------|---|
| VPN Virtual Server                                                   | Policier                                     |        |   |
| Basic Settings                                                       | Class D F t                                  |        |   |
| Name <b>test</b><br>IPAddress <b>192.168.3.12</b><br>Port <b>443</b> | LOCAL<br>Choose Type*<br>Primary<br>Continue | Cancel |   |
| 項目                                                                   | 値                                            |        |   |
| Choose Type                                                          | RADIUS                                       |        |   |

### 続いて「SSL Parameters」の右上のペンアイコンをクリックします。

「Client Authentication」にチェックし、「Save」をクリックします。

| SSL Parameters                                                                                                    |                                                                                                    |                                                                                                    |                                                                         |                                                                  | 1 |
|----------------------------------------------------------------------------------------------------|----------------------------------------------------------------------------------------------------|----------------------------------------------------------------------------------------------------|-------------------------------------------------------------------------|------------------------------------------------------------------|---|
| Enable DH ParamDISABLEDEnable Ephemeral RSAENABLEDRefresh Count0Enable Session ReuseENABLEDTime-out120SSL RedirectDISABLED | Clear Text Port<br>Enable Cipher Redirect<br>Client Authentication<br>Send Close-Notify<br>PUSH Encryption Trigger<br>SNI Enable | 0<br>DISABLED<br>DISABLED<br>YES<br>Always<br>DISABLED                                                     | SSLv2 Redirect<br>SSLv2<br>SSLv3<br>TLSv1<br>TLSv11<br>TLSv11<br>TLSv12 | DISABLED<br>DISABLED<br>ENABLED<br>ENABLED<br>ENABLED<br>ENABLED |   |
|                                                                                                    |                                                                                                    |                                                                                                    |                                                                         |                                                                  |   |
| SSL Parameters                                                                                                    |                                                                                                    |                                                                                                    |                                                                         |                                                                  |   |
| <ul> <li>Enable DH Param</li> <li>Enable Ephemeral RSA</li> <li>Refresh Count</li> <li>0</li> </ul>                        |                                                                                                    | <ul> <li>SSL Redirect</li> <li>SNI Enable</li> <li>✓ Send Close-Notify</li> <li>Clear Text Port</li> </ul> |                                                                         |                                                                  |   |
| Enable Session Reuse Time-out  120  Enable Cipher Podirect                                                                 |                                                                                                    | PUSH Encryption Trigger                                                                                    | Y                                                                       |                                                                  |   |
| Schull Radiract                                                                                                    |                                                                                                    |                                                                                                    |                                                                         |                                                                  |   |
|                                                                                                    |                                                                                                    |                                                                                                    |                                                                         |                                                                  |   |
| Protocol                                                                                                    |                                                                                                    |                                                                                                    |                                                                         |                                                                  |   |
| Protocol<br>SSLv2 SSLv3 TLSv1                                                                                              | TLSv11 TLS                                                                                                    | v12                                                                                                    |                                                                         |                                                                  |   |

続いて「Policies」の右上の「+」をクリックします。

何も変更せずにそのまま「Continue」をクリックします。

その後、「Bind」をクリックし、[3-6 セッションポリシーの設定]にて作成したポリシーを選択します。「OK」をクリック後、「Done」をクリックします。

| Policies         | + × |
|------------------|-----|
| Request Policies |     |
| 4 Cache Policies | >   |
| Done             |     |
|                  |     |

| SSL Parameters          | Choose Type                                               |             | -        |
|-------------------------|-----------------------------------------------------------|-------------|----------|
|                         | Choose Type                                               |             | ×        |
|                         |                                                           |             |          |
| Enable Ephemeral RSA    | Policies                                                  |             |          |
|                         | Choose Policy*                                            |             |          |
|                         | Session 🗸                                                 |             |          |
| Enable Session Reuse    | Choose Type*                                              |             |          |
|                         | Request V                                                 |             |          |
|                         | Request                                                   |             |          |
|                         | Continue Cancel                                           |             |          |
|                         |                                                           |             |          |
|                         | Choose Type                                               |             |          |
| NetScaler (5550)        | Choose Type                                               |             | ×        |
| Dashboard Configuration | Policies                                                  |             |          |
| 4 Pack                  |                                                           |             |          |
|                         | Choose Policy                                             | Choose Type |          |
|                         | Session                                                   | Kequest     |          |
|                         |                                                           |             |          |
|                         | Bind Unbind Regenerate Priorities Edit Policy Edit Action |             | Search 🔻 |
|                         | Priority Policy Name                                      | Expression  | Action   |
|                         | No items                                                  |             |          |
|                         |                                                           |             |          |
|                         | OK Close                                                  |             |          |
|                         |                                                           |             |          |

### 4. VPN クライアントの設定

4-1PC へのデジタル証明書のインストール

PC にクライアント証明書をインポートします。ダウンロードしておいたクライアント証明書 (user01\_02.p12)をダブルクリックすると、証明書インポートウィザードが実行されます。

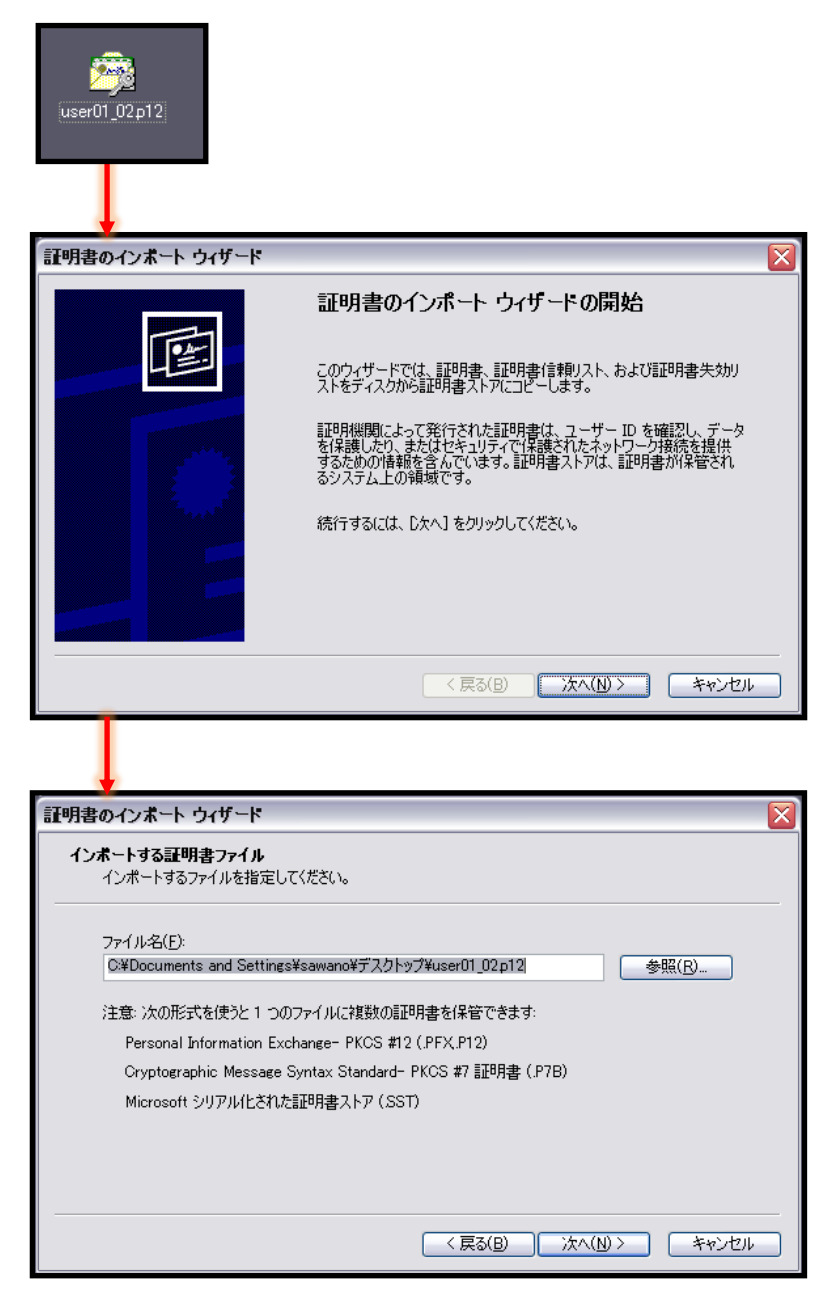

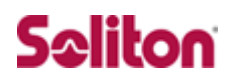

| パスワード                                                                     |                                                                                                    |
|---------------------------------------------------------------------------|----------------------------------------------------------------------------------------------------|
| セキュリティを維持するために、                                                           | 秘密キーはパスワードで保護されていました。                                                                                                    |
|                                                                           |                                                                                                    |
| 秘密キーのパスワードを入力                                                             | してください。                                                                                                    |
| パスワード(円):                                                                 |                                                                                                    |
|                                                                           |                                                                                                    |
| □ 秘密キーの保護を強<br>このオブションを有効は                                                | 力にする(E)<br>ですると、秘密キーがアプリケーションで使われるたびに確認を求められます。                                                                                                    |
| このキーをエクスポート<br>キーのバックアップやトラ                                               | 可能にする(M)<br>ランスポートを可能にします。                                                                                                    |
|                                                                           |                                                                                                    |
| -                                                                         | < 戻る(B) 次へ(N) ><br>キャンセル                                                                                                    |
|                                                                           |                                                                                                    |
| -                                                                         |                                                                                                    |
| 明書のインボート ウィザード                                                            | X                                                                                                    |
| 証明書ストア                                                                    |                                                                                                    |
| 証明書ストバは、証明書から                                                             | 米管されるシステム上の領域です。                                                                                                    |
|                                                                           | ストア(に配置する(円)                                                                                                    |
| 正明書ストア:                                                                   | メトアに配置する(P)<br>参照(R)                                                                                                    |
| 正明書ストア:                                                                   | <トバに配置する(L)<br>参照(B).<br>参照(B).                                                                                                    |
| i 延 / 皆 C / (//////////////////////////////                               | <下/1.11 </th                                                                                                    |
| ■                                                                         | <<br>、<br>、<br>、<br>、<br>、<br>、<br>、<br>、<br>、<br>、<br>、<br>、<br>、                                                                                                    |
| ■                                                                         | ペアル(配置するむ) 参照(B). 《 戻る(B) 次へ(W) キャンセル ※ 証明書のインポート ウィザードの完了                                                                                                    |
| 正明書ストア:                                                                   |                                                                                                    |
| 正明書ストア:                                                                   | ★ドハに配置するセ) ◆照(R). ◆原(R). ◆ (R). ◆ (R). |
| 正明書ストア:                                                                   |                                                                                                    |
| ■                                                                         | 本外化配置するセン         参照(P).         < 戻る(P)                                                                                                    |
| ■<br>副用書ストア:<br>■<br>用書のインポートウィザード                                        | < 戻る(型)                                                                                                    |
| ■<br>副<br>副<br>日<br>書<br>の<br>インボートゥィザード<br>日<br>書<br>の<br>インボートゥ<br>イザード | < 戻る(B)                                                                                                    |
| IIIIIIIIIIIIIIIIIIIIIIIIIIIIIIIIIIIII                                     | < 戻る(型) 次へ(型) キャンセル                                                                                                    |
| ■                                                                         | < 戻る(2)                                                                                                    |
| ВШЯВДК?:<br>■<br>ПВО1ンポートウィザード                                            | < 戻る(B)                                                                                                    |

【パスワード】 NetAttest EPS で証明書を 発行した際に設定したパスワードを入力

### 4-2NetScalar Gateway Plug-in のインストール

NetScalar Gateway にアクセスします。External 側のアクセス URL は「https://192.168.3.10/」 です。

Windows 端末で NetScalar Gateway に初回アクセス行うと、NetScalar Gateway Plug-in のダウ ンロード画面が表示されます。NetScalar Gateway Plug-in をダウンロードし、インストールを行 います。

| TRIX NetScaler Gateway                                                                                            |  |
|----------------------------------------------------------------------------------------------------|--|
|                                                                                                    |  |
| NetScaler Gateway                                                                                                 |  |
| NetScaler Gateway Plug-in がインストールされていない場合は、「 <b>ダウンロード</b> 」をクリックするとソフトウェアがインストールされ、自動的に接続します。                    |  |
| プロキシ サーバーが設定されている場合は、Web ブラウザーのプロキシ例外に "localhost" を追加する必要があります。<br>詳しくは、ヘルプ デスクまだはシステム管理者に問い合わせてください。<br>↓ダウンロード |  |
| NetScaler Gateway Plug-in for Windows をインストールするいコま                                                                |  |
| 1. <b>ビダウンロード</b> 「をクリックします。                                                                                      |  |
| 2. [ファイルのダウンロード]ダイアログボックスで、[実行]をクリックします。                                                                          |  |
| 3. <b>プラウザー</b> ダイアログボックスで、 <b>[実行]</b> をクリックして NetScaler Gateway Plug-In for Windows をインストールします。                 |  |
|                                                                                                    |  |

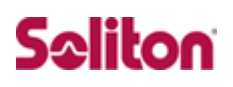

### 5. 接続テスト

NetScalar Gateway Plug-in がインストールされている端末で、ブラウザを利用して VPN 接続を行います。ブラウザより「https://192.168.3.10/」にアクセスします。

すると、クライアント証明書の提示を求められますので、[4-1 PC へのデジタル証明書のインストール]でインストールしたクライアント証明書を選択し、「OK」をクリックします。。

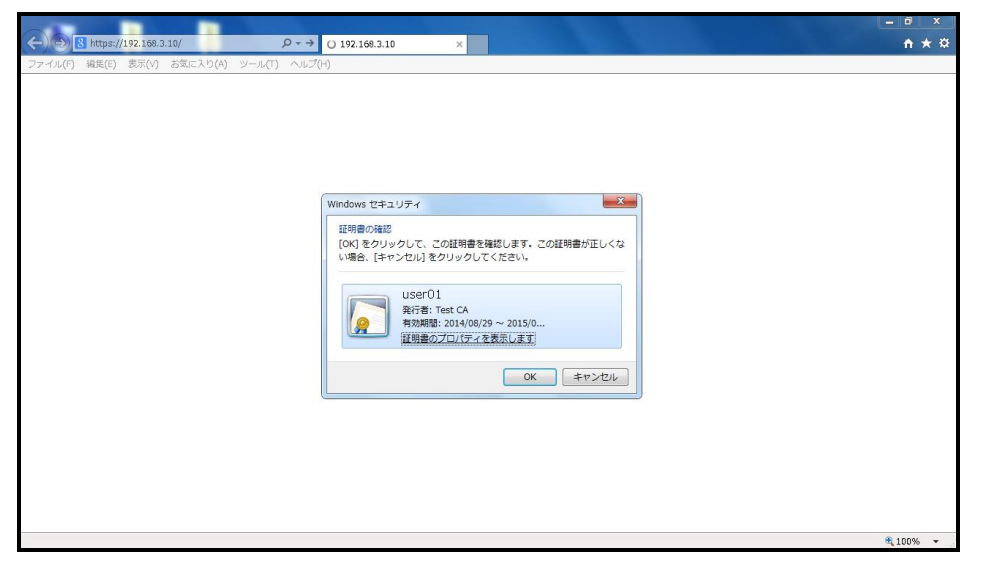

証明書認証に成功すると、以下の画面が表示されます。

[2-3 認証ユーザーの追加登録]にて NetAttest EPS に登録したユーザーID、パスワードを入力し、 「ログオン」をクリックします。

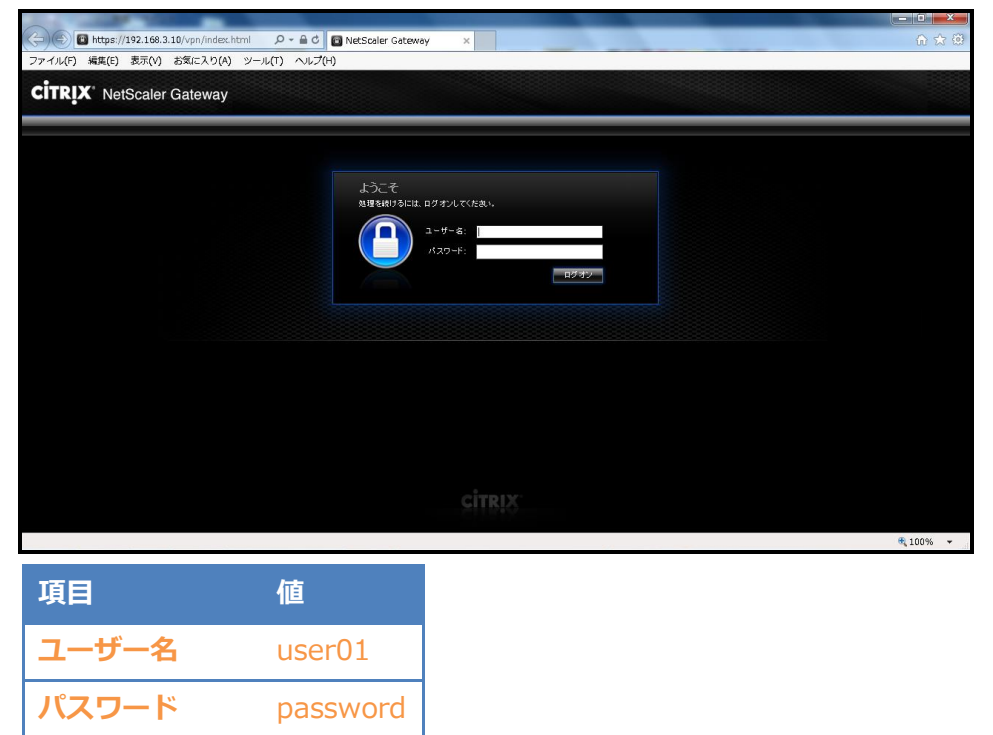

ログインに成功し、以下の画面が表示されますと、アクセス完了です。

| A CONTRACTOR OF A CONTRACTOR OF A CONTRACTOR OF A CONTRACTOR OF A CONTRACTOR OF A CONTRACTOR OF A CONTRACTOR OF |                                                 |                                            |
|----------------------------------------------------------------------------------------------------|-------------------------------------------------|--------------------------------------------|
| < 🕞 🖸 http://192.168.3.10:8080/vpns/portal/home 🔎 + 🖒 🛅                                                         | NetScaler Gateway 🛛 🗙 📈 RADIUS認証ログの表示 [シ        | ሰ 🕁 🤁                                      |
| ファイル(F) 編集(E) 表示(V) お気に入り(A) ツール(T) ヘルプ(H)                                                                      | ) ()                                            |                                            |
| CITRIX' NetScaler Gateway                                                                                       |                                                 |                                            |
|                                                                                                    |                                                 | D747                                       |
| Ping                                                                                                    | Web ታብ                                          | 7ァイル共有                                     |
| E24<br>次のビント<br>NetScaler Gateway トンネルを通過するネットワークトラ<br>フィッグは暗号化されます。                                            | 企業 Web サイト<br>なし<br>個人 Web サイト<br>なし<br>適加   副数 | 企業ファイル共有<br>なし<br>個人ファイル共有<br>なし<br>追加1利5% |
| <b>ヘルフ</b><br>ユーザーガイド                                                                                           |                                                 |                                            |
|                                                                                                    |                                                 | <b>a</b> 100% •                            |

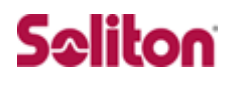

改訂履歴

| 日付         | 版   | 改訂内容 |
|------------|-----|------|
| 2013/10/08 | 1.0 | 初版作成 |
|            |     |      |
|            |     |      |
|            |     |      |
|            |     |      |
|            |     |      |
|            |     |      |
|            |     |      |
|            |     |      |
|            |     |      |
|            |     |      |
|            |     |      |
|            |     |      |
|            |     |      |
|            |     |      |
|            |     |      |
|            |     |      |
|            |     |      |